# Oracle® Communications Billing and Revenue Management

Business Operations Center Installation Guide Release 7.5 **E72269-06** 

December 2019

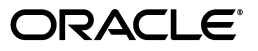

Oracle Communications Billing and Revenue Management Business Operations Center Installation Guide, Release 7.5

E72269-06

Copyright © 2016, 2019, Oracle and/or its affiliates. All rights reserved.

This software and related documentation are provided under a license agreement containing restrictions on use and disclosure and are protected by intellectual property laws. Except as expressly permitted in your license agreement or allowed by law, you may not use, copy, reproduce, translate, broadcast, modify, license, transmit, distribute, exhibit, perform, publish, or display any part, in any form, or by any means. Reverse engineering, disassembly, or decompilation of this software, unless required by law for interoperability, is prohibited.

The information contained herein is subject to change without notice and is not warranted to be error-free. If you find any errors, please report them to us in writing.

If this is software or related documentation that is delivered to the U.S. Government or anyone licensing it on behalf of the U.S. Government, then the following notice is applicable:

U.S. GOVERNMENT END USERS: Oracle programs, including any operating system, integrated software, any programs installed on the hardware, and/or documentation, delivered to U.S. Government end users are "commercial computer software" pursuant to the applicable Federal Acquisition Regulation and agency-specific supplemental regulations. As such, use, duplication, disclosure, modification, and adaptation of the programs, including any operating system, integrated software, any programs installed on the hardware, and/or documentation, shall be subject to license terms and license restrictions applicable to the programs. No other rights are granted to the U.S. Government.

This software or hardware is developed for general use in a variety of information management applications. It is not developed or intended for use in any inherently dangerous applications, including applications that may create a risk of personal injury. If you use this software or hardware in dangerous applications, then you shall be responsible to take all appropriate fail-safe, backup, redundancy, and other measures to ensure its safe use. Oracle Corporation and its affiliates disclaim any liability for any damages caused by use of this software or hardware in dangerous applications.

Oracle and Java are registered trademarks of Oracle and/or its affiliates. Other names may be trademarks of their respective owners.

Intel and Intel Xeon are trademarks or registered trademarks of Intel Corporation. All SPARC trademarks are used under license and are trademarks or registered trademarks of SPARC International, Inc. AMD, Opteron, the AMD logo, and the AMD Opteron logo are trademarks or registered trademarks of Advanced Micro Devices. UNIX is a registered trademark of The Open Group.

This software or hardware and documentation may provide access to or information about content, products, and services from third parties. Oracle Corporation and its affiliates are not responsible for and expressly disclaim all warranties of any kind with respect to third-party content, products, and services unless otherwise set forth in an applicable agreement between you and Oracle. Oracle Corporation and its affiliates will not be responsible for any loss, costs, or damages incurred due to your access to or use of third-party content, products, or services, except as set forth in an applicable agreement between you and Oracle.

## Contents

| Pr | reface                                                        | v   |
|----|---------------------------------------------------------------|-----|
|    | Audience                                                      | v   |
|    | Documentation Accessibility                                   | v   |
|    | Related Documents                                             | v   |
|    | Accessing Oracle Communications Documentation                 | vi  |
|    | Document Revision History                                     | vi  |
| 1  | Business Operations Center Installation Overview              |     |
|    | About Installing Business Operations Center                   | 1-1 |
|    | Overview of the Business Operations Center Installation Steps | 1-1 |
|    | Ensuring a Successful Business Operations Center Installation | 1-2 |
| 2  | Planning Your Business Operations Center Installation         |     |
|    | About Planning Your Business Operations Center Installation   | 2-1 |
|    | About Test Installations and Production Installations         | 2-1 |
|    | About Test Installations                                      | 2-1 |
|    | About Production Installations                                | 2-2 |
|    | Database Planning                                             | 2-2 |
|    | Authentication and Authorization Planning                     | 2-2 |
|    | About Installing a Secure System                              | 2-3 |
| 3  | Business Operations Center Requirements                       |     |

#### Business Operations Center Requirements

| Software Requirements                                      | 3-1 |
|------------------------------------------------------------|-----|
| Supported Operating Systems                                | 3-1 |
| Additional Software Requirements                           | 3-1 |
| Additional Required Third-Party Software                   | 3-2 |
| Hardware Requirements                                      | 3-5 |
| About IPv4 and IPv6 Support for Fusion Middleware Products |     |

## 4 Business Operations Center Pre-Installation Tasks

| Overview of Production Pre-Installation Tasks         |     |
|-------------------------------------------------------|-----|
| Connecting to Oracle BRM                              | 4-2 |
| Installing and Configuring Oracle Enterprise Database | 4-2 |
| Creating Database Schemas Using RCU                   | 4-2 |

| Installing and Configuring Oracle WebLogic Server                                   | 4-2  |
|-------------------------------------------------------------------------------------|------|
| Creating Oracle Identity and Access Management Deployment Repository                | 4-2  |
| Creating the Deployment Response File                                               | 4-3  |
| Running the Deployment Response File                                                | 4-3  |
| Configuring Oracle Unified Directory as Authentication Provider                     | 4-3  |
| Configuring the Oracle Access Manager Business Operations Center Application Domain | 4-4  |
| Creating the Business Operations Center Application Domain                          | 4-4  |
| Defining Business Operations Center Resources                                       | 4-5  |
| Configuring Business Operations Center Authentication Modules                       | 4-5  |
| Creating a Business Operations Center Authentication Scheme                         | 4-6  |
| Creating the Business Operations Center Authentication Policy and Adding Resources  | 4-6  |
| Creating the Business Operations Center Authorization Policy and Adding Resources   | 4-7  |
| Configuring and Restarting the Oracle HTTP Server                                   | 4-8  |
| Installing and Configuring Oracle Entitlements Server Client                        | 4-9  |
| Configuring the Business Operations Center Domain with OES Client Security Modules  | 4-9  |
| Creating a Secure Passwordless User on the BRM Server                               | 4-9  |
| Information Requirements                                                            | 4-9  |
| Oracle BRM Connection Information                                                   | 4-10 |
| IAM Database Connection Information                                                 | 4-10 |
| OES Administration Server Domain Information                                        | 4-10 |
| OES Client Domain Information                                                       | 4-11 |
| Oracle Unified Directory Information                                                | 4-11 |
| Oracle Identity and Access Management Console URLs                                  | 4-12 |
| Business Operations Center Connection Information                                   | 4-12 |

## 5 Installing Business Operations Center

| Downloading Business Operations Center               |     |
|------------------------------------------------------|-----|
| Installing Business Operations Center for Testing    | 5-2 |
| Installing Business Operations Center for Production |     |
| About Installation Logs                              | 5-9 |

## 6 Business Operations Center Post-Installation Tasks

| Post-Installation Tasks                                                       | 6-1 |
|-------------------------------------------------------------------------------|-----|
| About Encryption                                                              | 6-1 |
| Copying Configuration File to the Domain Administrative User's Home Directory | 6-2 |
| Encrypting and Adding BRM Connection Information in Infranet.properties File  | 6-2 |
| Encrypting and Adding BIP Connection Information in Infranet.properties File  | 6-3 |
| Configuring Additional Settings in Infranet.properties                        | 6-3 |
| Creating the Business Operations Center WebLogic Server Data Source           | 6-4 |
| Importing the Business Operations Center Security Policies into OES           | 6-4 |
| Configuring Internet Explorer for Business Operations Center                  | 6-5 |
| Running SQL Scripts                                                           | 6-6 |
| Enabling Logging                                                              | 6-7 |
|                                                                               |     |

## 7 Verifying the Business Operations Center Installation

## Preface

This guide provides instructions for installing Oracle Communications Billing and Revenue Management Business Operations Center.

## Audience

This guide is intended for system administrators, database administrators, and developers who install and configure Business Operations Center. Business Operations Center requires Oracle Database, Oracle WebLogic Server, and Oracle Identity and Access Management Suite products in production environments. Additionally, Business Operations Center requires Billing and Revenue Management Revenue Assurance Manager, an optional component, to be installed in your Billing and Revenue Management environment.

See the documentation for those products for additional installation and configuration instructions.

## **Documentation Accessibility**

For information about Oracle's commitment to accessibility, visit the Oracle Accessibility Program website at http://www.oracle.com/pls/topic/lookup?ctx=acc&id=docacc.

#### Access to Oracle Support

Oracle customers that have purchased support have access to electronic support through My Oracle Support. For information, visit http://www.oracle.com/pls/topic/lookup?ctx=acc&id=info or visit http://www.oracle.com/pls/topic/lookup?ctx=acc&id=trs if you are hearing impaired.

## **Related Documents**

The following documents contains related information and are referenced in this guide:

- Administering Security for Oracle WebLogic Server
- Oracle Communications Billing and Revenue Management Collecting Revenue Assurance
   Data
- Oracle Communications Billing and Revenue Management Developer's Guide
- Oracle Communications Billing and Revenue Management System Administrator's Guide
- Oracle Database Online Documentation 11g Release 2

- Oracle Fusion Middleware Administrator's Guide for Oracle Access Management
- Oracle Fusion Middleware Administrator's Guide for Oracle Access Manager with Oracle Security Token Service
- Oracle Fusion Middleware Administrator's Guide for Oracle Entitlements Server
- Oracle Fusion Middleware Deployment Guide for Oracle Identity and Access Management 11g Release 2
- Oracle Fusion Middleware Deploying Applications to Oracle WebLogic Server
- Oracle Fusion Middleware Domain Template Reference
- Oracle Fusion Middleware Installation Guide for Oracle Identity and Access Management
- Oracle Fusion Middleware Integration Guide for Oracle Identity Management Suite
- Oracle Fusion Middleware Securing Oracle WebLogic Server

## **Accessing Oracle Communications Documentation**

Business Operations Center documentation and additional Oracle documentation, such as Oracle Database, WebLogic, and Identity and Access Management documentation, is available from Oracle Help Center:

http://docs.oracle.com

Additional Oracle Communications documentation is available from the Oracle software delivery web site:

https://edelivery.oracle.com

## **Document Revision History**

The following table lists the revision history for this book.

| Version   | Date          | Description                                                             |
|-----------|---------------|-------------------------------------------------------------------------|
| E72269-01 | April 2016    | Initial release.                                                        |
| E72269-02 | June 2016     | Made minor formatting and text changes.                                 |
| E72269-03 | August 2017   | Added the following section:                                            |
|           |               | Running SQL Scripts                                                     |
| E72269-04 | April 2018    | Updated the following section:                                          |
|           |               | Additional Required Third-Party Software                                |
| E72269-05 | November 2018 | Updated the following section:                                          |
|           |               | Additional Required Third-Party Software                                |
| E72269-06 | December 2019 | Updated the following sections:                                         |
|           |               | Installing and Configuring Oracle Enterprise Database                   |
|           |               | Creating Database Schemas Using RCU                                     |
|           |               | Creating Oracle Identity and Access Management<br>Deployment Repository |
|           |               | Additional Required Third-Party Software                                |

1

## Business Operations Center Installation Overview

This chapter provides an overview of Oracle Communications Billing and Revenue Management Business Operations Center components and installation process.

## About Installing Business Operations Center

Business Operations Center installation should be performed only by experienced system administrators. You must be familiar with the following before you begin the installation:

- UNIX/Linux operating system
- Oracle Communications Billing and Revenue Management (BRM)
  - BRM Revenue Assurance Manager
- Oracle WebLogic Server
- Oracle Enterprise Database
- Oracle Identity and Access Management (IAM) components, including:
  - Oracle Access Management (OAM)
  - Oracle Entitlements Server (OES)
  - Oracle Identity Manager (OIM)
  - Oracle Unified Directory (OUD)

Additionally, you should have experience installing Java-related packages.

The Business Operations Center installer creates the required schema in the BRM database and deploys Business Operations Center to a WebLogic server domain.

## **Overview of the Business Operations Center Installation Steps**

The following is an overview of the Business Operations Center installation steps:

- 1. Plan your installation. Planning your installation involves:
  - Determining the scale of your implementation (for example, whether you are installing a small test system or a large production system).

**Note:** You can install a test or development installation of Business Operations Center without IAM. Do not use these installations in production environments. See "About Test Installations and Production Installations" for more information.

- Assessing how many physical computers you need and which software components to install on which computers.
- Planning the system topology (for example, determining whether you want a standalone deployment or a clustered deployment).
- 2. Review system requirements. System requirements include:
  - Hardware requirements, such as disk space and physical RAM
  - Software requirements, such as operating system (OS) versions and OS patch requirements, OS kernel tuning requirements, required Oracle software, including:
    - Enterprise Database
    - WebLogic Server
    - IAM
    - Java Development Kit (JDK)

See "Business Operations Center Requirements" for required versions.

- Information requirements, such as IP addresses, administrative user credentials, host names, and port numbers
- BRM Server including installation of Revenue Assurance Manager

See "Installing Revenue Assurance Manager" in *Oracle Communications Billing and Revenue Management Collecting Revenue Assurance Data* for more information.

**3.** Prepare your IAM foundation by completing the pre-installation tasks:

See "Business Operations Center Pre-Installation Tasks" for more information.

**4.** Install Business Operations Center using the Oracle Universal Installer (OUI) Business Operations Center installer.

See "Installing Business Operations Center" for more information.

**5.** Perform the required post-installation configuration tasks.

See "Business Operations Center Post-Installation Tasks" for more information.

**6.** Verify the installation.

See "Verifying the Business Operations Center Installation" for more information.

## **Ensuring a Successful Business Operations Center Installation**

Business Operations Center uses additional Oracle software products including Enterprise Database, WebLogic Server, and IAM. Familiarize yourself with these products and their installation procedures before installing Business Operations Center. **Note:** IAM has important pre-installation requirements including kernel tuning, operating system configuration files editing (for example, editing **limits.conf**), and tuning database parameters. Ensure that these requirements have been met when completing the pre-installation tasks before running the Business Operations Center installer so that your installation is successful.

See Oracle Fusion Middleware System Requirements and Specifications for Oracle Identity and Access Management for detailed information at:

http://docs.oracle.com/html/E38978\_03/r2\_im\_requirements.htm

Consult additional product documentation on the Oracle Help Center for required information at:

#### https://docs.oracle.com

To ensure that the Business Operations Center installation is successful, follow these guidelines:

- As you install each component (for example, the Enterprise Database and WebLogic Server), verify that the component installed successfully before continuing the installation process.
- Pay close attention to the system requirements. Before you begin installing the application, ensure that your system has the required base software and meets the minimum technical requirements. In addition, ensure that you know all the required configuration values, such as host names and port numbers.
- Make a note of any new configuration values as you create them. You will be required to enter configuration values later in the procedure.

## Planning Your Business Operations Center Installation

This chapter provides information on planning your Oracle Communications Billing and Revenue Management Business Operations Center installation.

## About Planning Your Business Operations Center Installation

When planning a Business Operations Center installation, consider how many physical servers are required to support the Oracle WebLogic Server domains and Oracle Identity and Access Management (IAM) components needed in your environment. High-availability requirements may increase the number of hosts.

Consider the security and networking requirements necessary for securing Business Operations Center communications with your Oracle Communications Billing and Revenue Management (BRM) system in addition to software and hardware requirements.

See "Business Operations Center Requirements" for information about required hardware and software and the chapter on Business Operations Security in *Oracle Communications Billing and Revenue Management Security Guide*.

## About Test Installations and Production Installations

Install Business Operations Center either as a test or production installation depending on your required environment. Both test and production Business Operations Center installations must connect to a BRM system with Revenue Assurance Manager installed. See *Oracle Communications Billing and Revenue Management Collecting Revenue Assurance Data* for more information.

#### **About Test Installations**

Use test installations when setting up internal development or testing Business Operations Center instances. Test installations allow users to use Business Operations Center without IAM security. The deployed Business Operations Center application in your test WebLogic server domain connects directly to your BRM system using native WebLogic server user management.

Test installations include the following components:

- WebLogic Server
- WebLogic Server domain to host Business Operations Center with Business Operations Center security disabled

- Deployed Business Operations Center application WAR
- Creation of Business Operations Center schema in the BRM database

This guide includes information on installing test installations. You do not need to perform the IAM pre-installation steps for test installations. See "Installing Business Operations Center for Testing" for more information on test installations.

#### **About Production Installations**

Use production installations when setting up secure Business Operations Center instances using IAM security. Production installations require user authentication and authorization for securing access to Business Operations Center. This guide provides general guidelines in installing and configuring IAM components. It does not contain detailed information on configuring IAM components. Consult the respective product documentation using the links provided in this guide for more information on configuring IAM components.

Production installations include the following components:

- Database creation with Oracle Repository Creation Utility (RCU)
- WebLogic Server
- Oracle Identity and Access Management (IAM) components, including:
  - Oracle Access Manager (OAM)
  - Oracle Entitlements Server (OES) Administration Server and Client Domains
  - Oracle Identity Manager (OIM)
  - Oracle Unified Domain (OUD)
- Deployed Business Operations Center application WAR on each OES Client domain
- Creation of Business Operations Center schema in the BRM database

## **Database Planning**

Business Operations Center production installations require an Enterprise Database used by IAM. This database is in addition to your BRM server database used for the Business Operations Center schema. Database sizing requirements depend on the number of Business Operations Center users in your environment.

See "Installing and Configuring Oracle Enterprise Database" for information on setting up the required database for Business Operations Center.

## Authentication and Authorization Planning

When planning a Business Operations Center installation, consider IAM requirements carefully. Each OES Client domain hosts a deployed instance of Business Operations Center and connects to IAM for authentication and authorization. Determine how many OES Client domains are needed to support the Business Operations Center deployments required by your transaction volume.

**Note:** Use a single IAM instance when installing Business Operations Center and Oracle Communications Billing Care in the same BRM environment. See "Reviewing System Requirements and Certification" in *Oracle Fusion Middleware Installation Guide for Oracle Identity and Access Management* for more information on sizing your IAM host requirements.

## About Installing a Secure System

In production environments, you must ensure that communication between components and access to the system servers are secure. The Business Operations Center installer prompts you to select security options. After you install Business Operations Center, enable SSL communication between Business Operations Center and BRM. For information about securing Business Operations Center, see the chapter on Business Operations Center in *Oracle Communications Billing and Revenue Management Security Guide*.

## **Business Operations Center Requirements**

This chapter describes Oracle Communications Billing and Revenue Management Business Operations Center software and hardware requirements.

## **Software Requirements**

Business Operations Center is deployed on an Oracle WebLogic Server domain configured as an Oracle Entitlements Server (OES) client domain. The OES Client domain connects to the following Oracle Identity and Access Management (IAM) components:

- OES Administration Server for resource authorization
- Oracle Access Management (OAM) for domain authorization
- Oracle Identity and Access Management (OIM) is used for user authentication
- Oracle Unified Directory (OUD) for user directory management

IAM requires an Oracle Enterprise Database for storing authentication and authorization policies, and user information. Use the Fusion Middleware Repository Creation Utility (RCU) to create the necessary database schemas in your database. See *Fusion Middleware Repository Creation Utility User's Guide* for more information on the RCU.

Business Operations Center is supported only on the software and hardware listed in the following sections. You must install and connect all required software components for a secure installation.

### Supported Operating Systems

Table 3–1 lists operating systems supported for Business Operations Center.

| Product                                  | Version      |
|------------------------------------------|--------------|
| Oracle Linux, x86-64 (64bit)             | 6UL3+        |
| Red Hat Enterprise Linux, x86-64 (64bit) | 5 UL3+       |
| Oracle Solaris for SPARC (64bit)         | 10 Update 4+ |

Table 3–1 Business Operations Center Operating Systems Requirements

#### Additional Software Requirements

Table 3–2 lists software required for running Business Operations Center.

Download required Oracle software from the Oracle Software Delivery Cloud:

#### http://edelivery.oracle.com

or Oracle Technology Network:

http://www.oracle.com/technetwork/indexes/downloads/index.html

or Oracle support Web site:

https://support.oracle.com

| Table 3–2 | Business ( | Operations | Center | Software | Req | uirements |
|-----------|------------|------------|--------|----------|-----|-----------|
|-----------|------------|------------|--------|----------|-----|-----------|

| Product                                                                                                    | Version                                                                                                    |
|----------------------------------------------------------------------------------------------------|----------------------------------------------------------------------------------------------------|
| Oracle WebLogic Server 11g Enterprise Edition                                                                                                    | 10.3.6                                                                                                    |
| Oracle Database Server                                                                                                    | The same version used by the BRM 7.5<br>installation that Business Operations<br>Center connects to.                                                         |
|                                                                                                    | See the installation guide for your<br>database host operating system for<br>additional information on database<br>hardware and software requirements<br>at: |
|                                                                                                    | http://docs.oracle.com/cd/B28359_<br>01/nav/portal_11.htm                                                                                                    |
| Oracle Fusion Middleware Repository Creation<br>Utility 11g                                                                                                    | 11.1.1.9.0                                                                                                    |
| Oracle Communications Billing and Revenue<br>Management (BRM) on Linux x86 or x86-64 or<br>Solaris SPARC (64 bit) with Revenue Assurance<br>Manager installed and configured | 7.5 Patch Set 15 and later patch sets                                                                                                    |
| Internet Browser                                                                                                    | (Windows only) Microsoft Internet<br>Explorer 11                                                                                                    |
|                                                                                                    | Mozilla Firefox 39                                                                                                    |
|                                                                                                    | Google Chrome 43                                                                                                    |
|                                                                                                    | Apple Safari 8.0.6                                                                                                    |
| 64bit Java Development Kit (JDK)                                                                                                    | 1.7.0_80                                                                                                    |

The Business Operations Center installer validates the JDK version and checks for a running OES Client domain before deploying Business Operations Center. Detected errors, any missing or unavailable components, or any connectivity-related issues are displayed in the Business Operations Center installer.

For production installations, you must install the required software listed in Table 3–2 and perform the required pre-installation procedures listed in "Business Operations Center Pre-Installation Tasks" before running the Business Operations Center installer. Test installations can be done on a basic WebLogic domain but still require a database on which to create the Business Operations Center schema.

#### Additional Required Third-Party Software

Business Operations Center requires the third-party software listed in Table 3–3. Obtain the required software versions from the listed vendors and ensure that the packages are installed on your Business Operations Center host according to third-party documentation before running the installer.

| Third-Party Software | Version                                                                               | Vendor                               |  |  |
|----------------------|---------------------------------------------------------------------------------------|--------------------------------------|--|--|
| Jersey Bundle        | <ul> <li>Supported in 7.5 Patch<br/>Set 15:</li> </ul>                                | http://jersey.java.net               |  |  |
|                      | 2.19                                                                                  |                                      |  |  |
|                      | • Supported from 7.5<br>Patch Set 17:                                                 |                                      |  |  |
|                      | 2.22.2                                                                                |                                      |  |  |
| Log4j2               | <ul> <li>Supported from 7.5<br/>Patch Set 15 through<br/>7.5 Patch Set 19:</li> </ul> | http://logging.apache.org/log4j/2.x/ |  |  |
|                      | 2.3                                                                                   |                                      |  |  |
|                      | <ul> <li>Supported from 7.5<br/>Patch Set 20 through<br/>7.5 Patch Set 22:</li> </ul> |                                      |  |  |
|                      | 2.8.2                                                                                 |                                      |  |  |
|                      | • Supported from 7.5<br>Patch Set 23:                                                 |                                      |  |  |
|                      | 2.12.0                                                                                |                                      |  |  |
| Jackson              | <ul> <li>Supported in 7.5 Patch<br/>Set 15:</li> </ul>                                | https://github.com/FasterXML/jackson |  |  |
|                      | jackson-core-2.6.0.jar                                                                |                                      |  |  |
|                      | jackson-core-asl-1.9.13.j<br>ar                                                       |                                      |  |  |
|                      | jackson-jaxrs-1.9.13.jar                                                              |                                      |  |  |
|                      | jackson-mapper-asl-1.9.<br>13.jar                                                     |                                      |  |  |
|                      | <ul> <li>Supported from 7.5<br/>Patch Set 17 through<br/>7.5 Patch Set 20:</li> </ul> |                                      |  |  |
|                      | jackson-core-2.8.3.jar                                                                |                                      |  |  |
|                      | jackson-databind-2.8.3.j<br>ar                                                        |                                      |  |  |
|                      | jackson-jaxrs-base-2.8.3<br>.jar                                                      |                                      |  |  |
|                      | jackson-jaxrs-json-prov<br>ider-2.8.3.jar                                             |                                      |  |  |

Table 3–3 Required Third-Party Software

| Third-Party Software | Version                                                                               | Vendor                               |
|----------------------|---------------------------------------------------------------------------------------|--------------------------------------|
| Jackson              | <ul> <li>Supported from 7.5<br/>Patch Set 17 through<br/>7.5 Patch Set 20:</li> </ul> | https://github.com/FasterXML/jackson |
|                      | jackson-core-2.8.3.jar                                                                |                                      |
|                      | jackson-databind-2.8.3.j<br>ar                                                        |                                      |
|                      | jackson-jaxrs-base-2.8.3<br>.jar                                                      |                                      |
|                      | jackson-jaxrs-json-prov<br>ider-2.8.3.jar                                             |                                      |
|                      | • Supported in 7.5 Patch Set 21:                                                      |                                      |
|                      | jackson-core-2.9.5.jar                                                                |                                      |
|                      | jackson-databind-2.9.5.j<br>ar                                                        |                                      |
|                      | jackson-jaxrs-base-2.9.5<br>.jar                                                      |                                      |
|                      | jackson-jaxrs-json-prov<br>ider-2.9.5.jar                                             |                                      |
|                      | jackson-annotations-2.9<br>.5.jar                                                     |                                      |
|                      | <ul> <li>Supported in 7.5 Patch<br/>Set 22:</li> </ul>                                |                                      |
|                      | jackson-core-2.9.7.jar                                                                |                                      |
|                      | jackson-databind-2.9.7.j<br>ar                                                        |                                      |
|                      | jackson-jaxrs-base-2.9.7<br>.jar                                                      |                                      |
|                      | jackson-jaxrs-json-prov<br>ider-2.9.7.jar                                             |                                      |
|                      | jackson-annotations-2.9<br>.7.jar                                                     |                                      |
|                      | <ul> <li>Supported from 7.5<br/>Patch Set 23:</li> </ul>                              |                                      |
|                      | jackson-core-2.9.9.jar                                                                |                                      |
|                      | jackson-databind-2.9.9.<br>3.jar                                                      |                                      |
|                      | jackson-jaxrs-base-2.9.9<br>.jar                                                      |                                      |
|                      | jackson-jaxrs-json-prov<br>ider-2.9.9.jar                                             |                                      |
|                      | jackson-annotations-2.9<br>.9.jar                                                     |                                      |

 Table 3–3 (Cont.) Required Third-Party Software

| Third-Party Software | Version                                                                                         | Vendor                           |
|----------------------|-------------------------------------------------------------------------------------------------|----------------------------------|
| Quartz Scheduler     | <ul> <li>Supported from 7.5<br/>Patch Set 15 through<br/>7.5 Patch Set 22:<br/>2.2.2</li> </ul> | http://www.quartz-scheduler.org/ |
|                      | <ul> <li>Supported from 7.5<br/>Patch Set 23:</li> <li>2.3.1</li> </ul>                         |                                  |
|                      |                                                                                                 |                                  |

Table 3–3 (Cont.) Required Third-Party Software

## **Hardware Requirements**

The number and configuration of the hosts used for your Business Operations Center installation depend on your requirements. For example, large transaction volumes, multiple geographical locations, or fail-over requirements affect the amount of required hardware.

Table 3–4 lists the recommended hardware requirement for a single server production Business Operations Center installation containing all components. See "Preparing to Install" in *Oracle Fusion Middleware Installation Guide for Oracle Identity and Access Management* for more information on IAM component hardware and sizing.

| Component | Requirement                                                                                                    |  |  |
|-----------|----------------------------------------------------------------------------------------------------|--|--|
| Hard disk | 200 GB of free disk space                                                                                                    |  |  |
|           | Note: A minimum of 1.5 GB should be free in the domain home.                                                                                                    |  |  |
| Processor | Oracle recommends using 6 or more cores, each running at 1.5 GHz or greater.                                                                                                    |  |  |
| Memory    | A minimum of 35 GB physical memory and 16 GB swap.                                                                                                    |  |  |
|           | If you plan on installing the required database on the same server, see<br>"Checking the Hardware Requirements" for more information about<br>required memory.                             |  |  |
|           | For more information on calculating required memory in your environment, see Oracle Fusion Middleware System Requirements and Specifications for Oracle Identity and Access Management at: |  |  |
|           | http://docs.oracle.com/html/E38978_03/r2_im_requirements.htm                                                                                                    |  |  |

 Table 3–4
 Business Operations Center Single Server Minimum Hardware Requirements

Table 3–5 lists the minimum hardware requirement for each OES Client domain host on which Business Operations Center is deployed.

Table 3–5Business Operations Center OES Client Domain Server Minimum HardwareRequirements

| Component | Requirement                                                             |  |
|-----------|-------------------------------------------------------------------------|--|
| Hard disk | 30 GB of free disk space                                                |  |
|           | Note: A minimum of 1.5 GB should be free in the domain home.            |  |
| Processor | Oracle recommends using twin cores, each running at 1.5 GHz or greater. |  |

| Component | Requirement                                                                                                    |
|-----------|----------------------------------------------------------------------------------------------------|
| Memory    | A minimum of 8 GB physical memory and 8 GB swap for the OES Client domain server.                                                                                                    |
|           | For more information on calculating required memory in your environment, see Oracle Fusion Middleware System Requirements and Specifications for Oracle Identify and Access Management at: |
|           | http://docs.oracle.com/html/E38978_03/r2_im_requirements.htm                                                                                                    |

Table 3–5 (Cont.) Business Operations Center OES Client Domain Server MinimumHardware Requirements

## About IPv4 and IPv6 Support for Fusion Middleware Products

For information on network considerations, including support for IPv6 addresses, see "Configuring IPv4 and IPv6 for Fusion Middleware Products" in *Oracle Fusion Middleware System Requirements and Specifications* at:

http://docs.oracle.com/html/E18558\_01/fusion\_requirements.htm#BABICJGA

## Business Operations Center Pre-Installation Tasks

This chapter describes the tasks that you must perform before running the Oracle Communications Billing and Revenue Management Business Operations Center installer. The procedures include links to relevant documentation in related product documentation.

## **Overview of Production Pre-Installation Tasks**

In production installations, the Business Operations Center installer deploys Business Operations Center on a running Oracle Entitlements Server (OES) Client domain. The installer assumes that the following required software pre-installation tasks, including applying patches and workarounds, have already been completed successfully.

**Note:** A test installation without Oracle Identity and Access Management (IAM) can be performed on a basic WebLogic domain. Test installations do not require the following IAM pre-installation tasks. See "Installing Business Operations Center for Testing" for more information. Do not use a test installation in production.

Pre-installation tasks for Business Operations Center consist of the following steps:

- 1. Connecting to Oracle BRM
- 2. Installing and Configuring Oracle Enterprise Database
- 3. Creating Database Schemas Using RCU
- 4. Installing and Configuring Oracle WebLogic Server
- 5. Creating Oracle Identity and Access Management Deployment Repository
- 6. Creating the Deployment Response File
- 7. Running the Deployment Response File
- 8. Configuring Oracle Unified Directory as Authentication Provider
- **9.** Configuring the Oracle Access Manager Business Operations Center Application Domain
- 10. Installing and Configuring Oracle Entitlements Server Client
- 11. Creating a Secure Passwordless User on the BRM Server

## Connecting to Oracle BRM

Business Operations Center connects to Oracle Communications Billing and Revenue Management (BRM) when retrieving operational data and submitting job requests. The connected BRM instance must have Revenue Assurance Manager installed. The Business Operations Center installer connects to the BRM database and creates the required schema. Table 4–7 lists the BRM connection details required for installing Business Operations Center.

See Oracle Communication Billing and Revenue Management Installation Guide for information on installing BRM.

See "Installing Revenue Assurance Manager" in *Oracle Communications Billing and Revenue Management Collecting Revenue Assurance Data* for more information.

## Installing and Configuring Oracle Enterprise Database

Oracle recommends that an experienced database administrator install and configure your database. To install and configure Oracle Database, see the Oracle Database installation documentation at:

https://docs.oracle.com/en/database/

Record your database details in Table 4–8, " IAM Database Connection Information".

## Creating Database Schemas Using RCU

Use the Oracle Fusion Middleware Repository Creation Utility (RCU) to create the required IAM database schema.

See "Creating Database Schema Using the Oracle Fusion Middleware Repository Creation Utility (RCU)" in Oracle Fusion Middleware Installation Guide for Oracle Identity and Access Management for more information.

## Installing and Configuring Oracle WebLogic Server

Installing and configuring IAM requires a pre-existing Oracle WebLogic Server middleware home directory. Download and install WebLogic Server before installing IAM.

See "Obtaining the Oracle Fusion Middleware Software" in *Oracle Fusion Middleware Installation Guide for Oracle Identity and Access Management* for more information on downloading WebLogic Server.

See Oracle Fusion Middleware Installation Guide for Oracle WebLogic Server for information on installing WebLogic Server.

## Creating Oracle Identity and Access Management Deployment Repository

Download the Oracle Identity and Access Management Deployment Repository for your operating system from Oracle Software Delivery Cloud at:

#### http://edelivery.oracle.com

After you have downloaded all required files, uncompress the archives to create your repository in a location on your IAM host.

## Creating the Deployment Response File

Create a response file specifying the IAM components, including the OES Administration Server, required by Business Operations Center.

**Note:** If you are using a JDK version 1.7.0\_40 or later, you must disable the certificates key length limitation to install OES. See "x.509 Certificates Key Length Limitation for JDL1.7.0\_40 and Later" in *Oracle Fusion Middleware Identity Management Release Notes* for information on disabling the limitation.

See "Overview of Deployment Response File" in *Oracle Fusion Middleware Deployment Guide for Oracle Identity and Access Management 11g Release 2* for information on creating a response file.

Select the options listed in Table 4–1 when creating your response file.

ScreenSelectionSuite SelectionOIM-OAM-OMSS Integrated with DirectoryDirectory ConfigurationConfigure New Directory, Oracle Unified DirectoryOIM Database ConfigurationSelect Create Schema Using RCU and enter the information for<br/>the database you previously created (for Oracle Identity and<br/>Access Management Deployment Repository version<br/>11gR2PS3).

Table 4–1 Deployment Tool Response File Options for Business Operations Center

## **Running the Deployment Response File**

Deploy your response file using the Deployment Wizard. See "Performing Deployment Using the Oracle Identity and Access Management Deployment Wizard" in *Oracle Fusion Middleware Deployment Guide for Oracle Identity and Access Management 11g Release 2* for more information on deploying response files.

Record your OES Administration Server details in Table 4–9, " OES Administration Server Domain Information".

Record your IAM details in Table 4–12, "Oracle Identity and Access Management Console URLs".

**Note:** Deploying the response file may take a long time depending on your hardware. Monitor the console log for information on deployment progress.

## **Configuring Oracle Unified Directory as Authentication Provider**

After deployment is complete, configure the OES Administration Server to use Oracle Unified Directory (OUD) as the authentication provider.

See "Configuring an Authentication Provider for Oracle Unified Directory" in *Oracle Fusion Middleware Securing Oracle WebLogic Server* for information on setting up OUD as your authentication provider.

See "Introduction to Oracle Unified Directory" in *Oracle Fusion Middleware Administering Oracle Unified Directory* for information on setting up OUD, including how to synchronize OUD with existing directories that you may already have.

Record your OUD details in Table 4-11, " OES Unified Directory Information".

## Configuring the Oracle Access Manager Business Operations Center Application Domain

Create a Business Operations Center application domain in Oracle Access Manager (OAM) and configure an application domain policy that controls access to the Business Operations Center application.

To create your Business Operations Center application domain in OAM, complete the following steps:

- 1. Creating the Business Operations Center Application Domain
- 2. Defining Business Operations Center Resources
- 3. Configuring Business Operations Center Authentication Modules
- 4. Creating a Business Operations Center Authentication Scheme
- **5.** Creating the Business Operations Center Authentication Policy and Adding Resources
- **6.** Creating the Business Operations Center Authorization Policy and Adding Resources
- 7. Configuring and Restarting the Oracle HTTP Server

See "Introduction to Application Domain and Policy Creation" in *Oracle Fusion Middleware Administrator's Guide for Oracle Access Management* for more information on application domains and policies.

#### Creating the Business Operations Center Application Domain

To create the Business Operations Center application domain:

- 1. Log into your OAM web console at http://*Host:port*/oamconsole where *Host* and *port* are the server name or IP address and port for your OAM instance.
- 2. Click **Application Domains** in the **Access Manager** frame.
- 3. Click Create Application Domain.
- 4. In the **Name** field, enter a name for your application domain.
- (Optional) Provide Description, Session Idle Timeout (minutes), Allow OAuth Token, and Allow Session Impersonation values.
- 6. Click Apply.

The Business Operations Center application domain is created.

See "Creating a Fresh Application Domain Using the Console" in *Oracle Fusion Middleware Administrator's Guide for Oracle Access Management* for more information on creating an application domain in OAM console.

### **Defining Business Operations Center Resources**

Define the **/opsdashboard\***, **/opsdashboard\***, and **/\*\*** resources for your Business Operations Center application domain. Repeat steps 1 through 4 for each of these resources.

To define Business Operations Center resources in your Business Operations Center application domain:

- 1. Click Application Domains in the Access Manager frame.
- 2. Click the link for your Business Operations Center application domain.

The **Summary** tab for your Business Operations Center application domain is shown.

- **3.** Click the **Resources** tab.
- 4. Enter or select the following values listed in Table 4–2.

| Field                 | Value                                   |
|-----------------------|-----------------------------------------|
| Туре                  | НТТР                                    |
| Description           | (Optional) Enter text description       |
| Host Identifier       | IAMSuiteAgent                           |
| Protection Level      | Protected                               |
| Authentication Policy | Protected Policy                        |
| Resource URL (String) | /opsdashboard**, /opsdashboard*, or /** |

Table 4–2 Business Operations Center Protected Resource Creation Values

Define an excluded resource for /fav.ico.

To define the excluded resource, repeat steps 1 through 4 using the values listed in Table 4–3.

Table 4–3 Business Operations Center Excluded Resource Creation Values

| Field                 | Value                             |
|-----------------------|-----------------------------------|
| Туре                  | НТТР                              |
| Description           | (Optional) Enter text description |
| Host Identifier       | IAMSuiteAgent                     |
| Protection Level      | Excluded                          |
| Resource URL (String) | /favicon.ico                      |

See "About Defining Resources in an Application Domain" in *Oracle Fusion Middleware Administrator's Guide for Oracle Access Management* for more information on creating resources in OAM console.

### **Configuring Business Operations Center Authentication Modules**

Create an **OIMIDStore** authentication model in OAM for authenticating Business Operations Center users.

To create the required authentication model in OAM:

1. Click Authentication Modules in the Access Manager frame.

The Authentication Modules node is shown.

- 2. Click the Create Authentication Module pull-down menu and select Create LDAP Authentication Module.
- **3.** In the **Name** field, provide a name for your authentication module.
- 4. In User Identity Store, select OIMIDStore.
- 5. Click Apply.

See "Creating a New Authentication Module of an Existing Type" in Oracle Fusion Middleware Administrator's Guide for Oracle Access Manager with Oracle Security Token Service for more information on creating an authentication module in OAM console.

#### Creating a Business Operations Center Authentication Scheme

The authentication module you previously created must be added to a authentication scheme in your Business Operations Center application domain.

To create an authentication scheme and add the authentication module to it:

1. Click Authentication Schemes in the Access Manager frame.

The Authentication Schemes node is shown.

- 2. Click Create Authentication Scheme.
- Enter or select the following values listed in Table 4–4. 3.

| Table 4–4         Business Operations Center Authentication Scheme Crea |                                                                |  |
|-------------------------------------------------------------------------|----------------------------------------------------------------|--|
| Field                                                                   | Value                                                          |  |
| Name                                                                    | Business Operations Center LDAP Scheme<br>name                 |  |
| Description                                                             | (Optional) Enter text description.                             |  |
| Authentication Level                                                    | 2                                                              |  |
| Challenge Method                                                        | FORM                                                           |  |
| Challenge Redirect URL                                                  | /oam/server                                                    |  |
| Authentication Module                                                   | Select the authentication module created in the previous step. |  |
| Challenge URL                                                           | /pages/login.jsp                                               |  |
| Context Type                                                            | default                                                        |  |

/alues

#### 4. Click Apply.

Context Value

See "Creating an Authentication Scheme" in Oracle Fusion Middleware Administrator's *Guide for Oracle Access Manager with Oracle Security Token Service* for more information on creating an authentication scheme in OAM console.

#### Creating the Business Operations Center Authentication Policy and Adding Resources

/oam

Create an authentication policy that the Business Operations Center application domain uses to manage the resources, authentication module, and authentication scheme previously created.

To create an authentication policy:

1. Click Application Domains in the Access Manager frame.

The **Application Domain** tab is shown.

- **2.** In the **Search** field, enter the name of your Business Operations Center application domain and press **Enter**.
- **3.** In **Search Results**, click the name of your Business Operations Center application domain.
- 4. Click on the Authentication Policies tab.

The Authentication Policy node is shown.

- 5. Click Create Authentication Policy.
- 6. Enter or select the following values listed in Table 4–5.

Table 4–5 Business Operations Center Authentication Policy Creation Values

| Field                 | Value                                                         |  |
|-----------------------|---------------------------------------------------------------|--|
| Name                  | Business Operations Center authentication policy name         |  |
| Description           | (Optional) Enter text description                             |  |
| Authentication Scheme | Select the authentication scheme created in the previous step |  |

#### 7. Click Apply.

To add your Business Operations Center resources to your authentication policy:

- **1.** In the **Authentication Policy** node for your previously created policy, click the **Resources** tab.
- 2. Click Add.
- **3.** Select all of the Business Operations Center resources created in "Defining Business Operations Center Resources".
- 4. Click Apply.

See "Adding an Authentication Policy and Resources" in *Oracle Fusion Middleware Administrator's Guide for Oracle Access Manager with Oracle Security Token Service* for more information on creating an authentication policy and adding resources in OAM console.

#### Creating the Business Operations Center Authorization Policy and Adding Resources

Create an authorization policy and add resources to this policy for the Business Operations Center application domain.

To create the Business Operations Center application domain authorization policy:

1. Click **Application Domains** in the **Access Manager** frame.

The **Application Domain** tab is shown.

- **2.** In the **Search** field, enter the name of your Business Operations Center application domain and press **Enter**.
- **3.** In **Search Results**, click the name of your Business Operations Center application domain.
- 4. Click the Authorization Policies tab.

5. Enter or select the following values listed in Table 4–6.

| Field       | Value                                                     |
|-------------|-----------------------------------------------------------|
| Name        | Business Operations Center authorization policy name      |
| Description | (Optional) Enter text description                         |
| Success URL | The redirect URL to be used upon successful authorization |
| Failure URL | The redirect URL to be used upon failed authorization     |

Table 4–6 Business Operations Center Authorization Policy Creation Values

- 6. Click Apply.
- 7. Click the **Resources** tab.
- 8. Click Add.
- **9.** Select all of the Business Operations Center resources created in "Defining Business Operations Center Resources".
- 10. Click Apply.

See "Creating an Authorization Policy and Specific Resources" in *Oracle Fusion Middleware Administrator's Guide for Oracle Access Manager* for more information on creating an authorization policy and adding resources in OAM console.

#### Configuring and Restarting the Oracle HTTP Server

After configuring the required Business Operations Center OAM components, edit the Oracle HTTP Server (OHS) **idm.conf** file in your OAM instance to specify the handler, host, and port for the **/opsdashboard** resource. Restart your OHS instance after editing this file.

To configure the **/opsdashboard** resource in the OHS **idm.conf** file:

- 1. Open a secure shell or terminal window to your OAM host as a user with administrative permissions.
- 2. Change to the *Middleware\_home*/config/OHS/OHS\_Instance/moduleconf directory where *Middleware\_home* is the middleware home directory of the OAM WebLogic Server instance and OHS\_Instance is the OHS instance where OAM is hosted.
- Append the following entry into the idm.conf file before the </VirtualHost> closing tag:

```
<Location /opsdashboard>
SetHandler weblogic-handler
WebLogicHost host name or IP address of your OES Administration Server
WeblogicPort port number the WebLogic host is listening on
</Location>
```

- 4. Save the file.
- **5.** Change to the *OHS\_home/bin* directory where *OHS\_home* is the Oracle home directory of your OHS installation.
- **6.** Restart OHS with the following commands:

./opmnctl status

#### ./opmnctl stopall

#### ./opmnctl startall

See "The idm.conf File" in *Oracle Fusion Middleware Integration Guide for Oracle Identity Management Suite* for more information on the OHS **idm.conf** file.

## Installing and Configuring Oracle Entitlements Server Client

Install OES Client on each managed server on which you plan to deploy Business Operations Center on. A WebLogic Server installation is required before installing the OES Client.

See "Installing Oracle Entitlements Server Client" in *Oracle Fusion Middleware Installation Guide for Oracle Identity and Access Management* for information on downloading and installing OES Client.

Record your OES Client domain details in Table 4–10, "OES Client Domain Information".

#### Configuring the Business Operations Center Domain with OES Client Security Modules

OES Client includes the WebLogic Security Module (SM) used by Business Operations Center to connect to the OES Administration Server. Configure the OES Client WebLogic Server SM to connect to the OES Administration Server by specifying the OES Administration Server host name and port number in the smconfig.wls.controlled.prp file found in Oracle\_home/oessm/SMConfigTool where Oracle\_home is the directory where you installed the OES Client package.

Run the **config.sh** script located in *Oracle\_home/oessm/bin* to set up the WebLogic Server Security Module and create the OES Client domain on which you will deploy Business Operations Center. The OES client domain is created by the Fusion Middleware Configuration Wizard when you run the **config.sh** script.

See "Configuring Oracle WebLogic Server Security Module in a Controlled Push Mode" in *Oracle Fusion Middleware Installation Guide for Oracle Identity and Access Management* for information on configuring the WebLogic Server SM for use with Business Operations Center.

## Creating a Secure Passwordless User on the BRM Server

Business Operations Center communicates securely with the BRM server using a passwordless SSH user. Create this user on your BRM server host. The installer requires the user name.

Passwordless SSH user configuration varies on the host operating system. Consult your operating system documentation for information on configuring passwordless SSH. See "Configuring SSH Manually on All Cluster Nodes" in *Oracle Grid Infrastructure Installation Guide for Linux* for an example.

## Information Requirements

This section describes the information that you will be required to provide during and after the Business Operations Center installation procedure. You define some of these configuration values when you complete the previous steps. After you have completed all of the pre-installation steps, see "Installing Business Operations Center" for information on running the Business Operations Center installer to install Business Operations Center.

**Note:** Oracle recommends that you print the tables and record the values for when you run the Business Operations Center installer.

### **Oracle BRM Connection Information**

Table 4–7 lists the BRM details that are required during response file configuration. Use the **Value** column to record your environment's details.

| Field                                       | Description                                                                                                    | Value |
|---------------------------------------------|----------------------------------------------------------------------------------------------------|-------|
| Database Host<br>Name                       | The IP address or the host name of the computer on which the BRM database is configured.                                                                                                    | -     |
| Database Listener<br>Port Number            | The port number assigned to the database service.                                                                                                    | -     |
| Database Service<br>Name                    | The BRM database service name.                                                                                                    | -     |
| Database<br>Administrative<br>User Name     | The database user name. This user should have<br>the following capabilities on the database:<br>create user, grant any role, grant any privileges,<br>and select any table for Enterprise edition. | -     |
| Database<br>Administrative<br>User Password | The database user's password.                                                                                                    | -     |

Table 4–7 Oracle BRM Connection Information

### IAM Database Connection Information

Table 4–8 lists the database details that are required during response file configuration. Use the **Value** column to record your environment's details.

| Field        | Description                                                                                                    | Value |
|--------------|----------------------------------------------------------------------------------------------------|-------|
| Host Name    | The IP address or the host name of the computer on which the database is configured.                                                                                                    | -     |
| Port Number  | The port number assigned to the database service.                                                                                                    | -     |
| User Name    | The database user name. This user should have<br>the following capabilities on the database:<br>create user, grant any role, grant any privileges,<br>and select any table for Enterprise edition. | -     |
| Password     | The database user password.                                                                                                    | -     |
| Service Name | The name of the database service.                                                                                                    | -     |

Table 4–8 IAM Database Connection Information

## **OES Administration Server Domain Information**

Table 4–9 lists the details for the OES Administration Server domain that are required during Business Operations Center installation. Use the **Value** column to record your environment's details.

| Field         | Description                                                                                                    | Value |
|---------------|----------------------------------------------------------------------------------------------------|-------|
| Host Name     | The IP address or the host name of the computer on which the OES Administration Server domain is configured.              | -     |
| Port Number   | The port number assigned to the OES Administration Server domain server.                                                  | -     |
| User Name     | The OES Administration Server domain administrator user name.                                                             | -     |
| Password      | The password for the OES Administration Server administrator user.                                                        | -     |
| WebLogic Home | The path of the directory in which the<br>WebLogic Server software is installed on the<br>OES Administration Server host. | -     |

 Table 4–9
 OES Administration Server Domain Information

### **OES Client Domain Information**

Table 4–10 lists the details for the OES Client domain that are required during Business Operations Center installation. Use the **Value** column to record your environment's details.

| Field         | Description                                                                                                    | Value |
|---------------|----------------------------------------------------------------------------------------------------|-------|
| Host Name     | The IP address or the host name of the computer on which the OES Client domain is configured.                       | -     |
| Port Number   | The port number assigned to the OES Client domain administration server.                                            | -     |
| User Name     | The OES Client domain administrator user name.                                                                      | -     |
| Password      | The password for the OES Client domain administrator user.                                                          | -     |
| WebLogic Home | The path of the directory in which the<br>WebLogic Server software is installed on the<br>OES Client domain server. | -     |

 Table 4–10
 OES Client Domain Information

## **Oracle Unified Directory Information**

Table 4–11 lists the details for the Oracle Unified Directory (OUD) authentication provider that are required during Business Operations Center installation. Use the **Value** column to record your environment's details.

| Field         | Description                                            | Value |
|---------------|--------------------------------------------------------|-------|
| Provider Name | Name of OUD Authentication provider.                   | -     |
| Host Name     | The host name or IP address of the LDAP server.        | -     |
| Port Number   | The port number on which the LDAP server is listening. | -     |

Table 4–11 OES Unified Directory Information

| Field           | Description                                                                                                    | Value |
|-----------------|----------------------------------------------------------------------------------------------------|-------|
| Admin User Name | The Distinguished Name (DN) of the LDAP<br>user that WebLogic Server should use to<br>connect to the LDAP server. | -     |
| Admin Password  | The credential (usually a password) used to connect to the LDAP server.                                           | -     |
| User Base DN    | The base distinguished name (DN) of the tree in the LDAP directory that contains use.                             | -     |
| Group Base DN   | The base distinguished name (DN) of the tree in the LDAP directory that contains group.                           | -     |
| Asserter Name   | The name of the OAM Identity Asserter.                                                                            | -     |

Table 4–11 (Cont.) OES Unified Directory Information

## **Oracle Identity and Access Management Console URLs**

Table 4–12 lists the Oracle Identity and Access Management Console URLs which are required to complete Business Operations Center pre-installation and configuration. The *Host* is the server name or IP address of your OES Administration Server. Default values are provided for the ports. Use the **Value** column to record your environment's details.

 Table 4–12
 Oracle Identity and Access Management Console URLs

| Web Application URL         | Description                            | Value |
|-----------------------------|----------------------------------------|-------|
| http://Host:7778/identity   | Oracle Identity Management console     | -     |
| http://Host:7777/oamconsole | Oracle Access Management console       | -     |
| http://Host:7001/console    | Oracle WebLogic Administration Console | -     |

### **Business Operations Center Connection Information**

Table 4–13 lists the BRM connection manager (CM) and, if used, Oracle Business Intelligence Publisher (BIP) details that are required after Business Operations Center installation. Use this information to configure your **Infranet.properties** file, to specify the BRM connection manager and BIP instance to which Business Operations Center connects to.

See "Encrypting and Adding BIP Connection Information in Infranet.properties File" for more information on how to configure the Business Operations Center to BRM and BIP connections in the each OES Client domain on which Business Operations Center is deployed. Use the **Value** column to record your environment's details.

|             | -                                                         |       |
|-------------|-----------------------------------------------------------|-------|
| Field       | Description                                               | Value |
| USER        | BRM system user with connection manager access            | -     |
| PASSWORD    | Encrypted BRM system user's password                      | -     |
| _HOST       | BRM host where connection manager is running              | -     |
| PORT        | Port number for connection manager                        | -     |
| SSL_ENABLED | Boolean indicating if SSL connection to BRM CM is enabled | -     |

 Table 4–13
 Business Operations Center Connection Information for Infranet.properties

| Field        | Description                                          | Value |
|--------------|------------------------------------------------------|-------|
| WALLET_DIR   | Directory where the BRM Oracle wallet file is stored | -     |
| WALLET_FILE  | Name of the Oracle wallet file                       | -     |
| BIP_USERID   | BIP user with web access                             | -     |
| BIP_PASSWORD | Encrypted BIP user's password                        | -     |
| BIP_URL      | URL address to access BIP instance                   | -     |

 Table 4–13 (Cont.) Business Operations Center Connection Information for

## **Installing Business Operations Center**

This chapter describes how to install Oracle Communications Billing and Revenue Management Business Operations Center. Before installing Business Operations Center, read the following chapters:

- Business Operations Center Installation Overview
- Planning Your Business Operations Center Installation
- Business Operations Center Requirements
- Business Operations Center Pre-Installation Tasks

Business Operations Center supports test and productions installations. See "Installing Business Operations Center for Testing" for information on test installations and "Installing Business Operations Center for Production" for information on production installations.

## **Downloading Business Operations Center**

To download the Business Operations Center installer:

- **1.** Create a temporary directory (*temp\_dir*).
- 2. Go to the Oracle Software Delivery Cloud:

https://edelivery.oracle.com

- **3.** Sign in with your user name and password.
- 4. In the Search by field, enter Oracle Communications Billing and Revenue Management 7.5.0.0.0.
- 5. From the Select Platform list, select the required platform.
- 6. Click Continue.

The Download Queue list appears.

7. Click Continue.

The license agreements appear.

8. Review and accept the terms and click Continue.

The File Download box appears.

- **9.** Download the **Oracle Communications Billing and Revenue Management Server** package for your platform and language.
- **10.** Unzip the zip file.

The server zip archive includes the **BusinessOperationsCenter\_generic.jar** installer.

## Installing Business Operations Center for Testing

Business Operations Center test installations do not use Oracle Identity and Access Management (IAM) security. The installer deploys the application to a basic Oracle WebLogic domain with Business Operations Center authorization disabled. Use test installations for internal development and testing only.

To install a Business Operations Center test installation in a basic domain:

- 1. Verify your Java Development Kit is installed correctly, including setting your **JAVA\_HOME** environment variable and that the *JAVA\_HOME*/bin directory is in your path.
- **2.** Start the Oracle WebLogic Server basic domain administration server or the managed server on which you want to deploy Business Operations Center.
- **3.** Download the Business Operations Center installer. See "Downloading Business Operations Center" for more information on how to download the installer
- **4.** Run the following command, which launches the Business Operations Center installer:

java -jar BusinessOperationCenter\_generic.jar

**Note:** Specify the **-invPtrLoc** flag and an Oracle Inventory path location in the java command for launching the Business Operations Center installer if you are using an existing or custom Oracle inventory location for maintaining your installed Oracle products and installation logs.

**Note:** Business Operations Center requires post-installation configuration of an Oracle WebLogic Server data source. By default, the installer uses the value **bocdb** for this data source's name. To use a custom data source name, specify the name by passing the following flag when launching the installer:

DS\_NAME="new\_value"

For example:

java -jar BusinessOperationCenter\_generic.jar DS\_NAME="name"

where *name* is the name of the WebLogic Server data source.

See "Creating the Business Operations Center WebLogic Server Data Source" for more information on configuring the WebLogic data source after installation completes.

The Welcome screen appears.

5. Click Next.

The Installation Inventory screen appears. Select an **Inventory Directory** and **Operating System Group**.

6. Click Next.

The Installation Location screen appears. Enter your Oracle Home directory path in **Oracle Home** or click **Browse** to select a directory.

7. Click Next.

The Features Sets Selection screen appears.

This screen displays the installable Business Operations Center components. Select **Business Operation Center Components**.

8. Click Next.

The WebLogic Server Details screen appears.

**9.** Enter the details listed in Table 5–1 for the WebLogic Server domain in which you want to deploy Business Operations Center:

Table 5–1 WebLogic Server Details

| Field         | Description                                                                                   |
|---------------|-----------------------------------------------------------------------------------------------|
| Host Name     | IP address or the host name of the computer on which the WebLogic Server domain is configured |
| Port Number   | Port number assigned to the WebLogic Server domain administration server                      |
| User Name     | WebLogic Server domain administrator user name                                                |
| Password      | Password for the WebLogic Server domain administrator user                                    |
| WebLogic Home | Path of the directory in which the WebLogic Server software is installed                      |
| Use SSL?      | Whether to use SSL (Unselect for test installations)                                          |

**Note:** The Business Operations Center installer will not proceed until it verifies that the information you entered is valid. The domain must be in a **RUNNING** state.

10. Click Next.

The Target Server screen appears.

**11.** Select the server on which to deploy Business Operations Center. The target server list includes the AdminServer and any managed servers managed by the AdminServer.

**Note:** Oracle recommends that you deploy Business Operations Center on a WebLogic Server managed server. If you select a WebLogic Server managed server, ensure that the WebLogic Server managed server and the node manager are running.

12. Click Next.

A warning appears confirming that the domain is not configured as an OES Client Domain.

13. Click OK.

The Target Server screen appears.

- **14.** Select your target server.
- 15. Click Next.

The Authentication and Asserter screen appears.

- **16.** Select Skip Authenticator and Asserter.
- 17. Click Next.

A warning appears confirming that the Authenticator and Asserter will not be configured.

**18.** Click **OK**.

The Database Connection Details screen appears.

**19.** Enter the database connection details for your BRM database listed in Table 5–2.

Table 5–2 BRM Database Connection Details

| Field        | Description                               |
|--------------|-------------------------------------------|
| Service Name | The database service name                 |
| User Name    | The user name of a database administrator |
| Password     | The database administrator's password     |

20. Click Next.

The Business Operation Center User Details screen appears.

**21.** Enter the user details for your Business Operations Center administrative user listed in Table 5–3.

Table 5–3 Business Operations Center User Details

| Field              | Description                                                          |
|--------------------|----------------------------------------------------------------------|
| User Name          | The user name of your Business Operations Center administrative user |
| Password           | The Business Operations Center administrative user's password        |
| Default Tablespace | The default tablespace for the administrative user                   |
| Temp Tablespace    | The temp tablespace for the administrative user                      |

#### 22. Click Next.

The Business Operation Center User Interface Details screen appears.

**23.** Enter the user details for your Business Operations Center user interface listed in Table 5–4.

 Table 5–4
 Business Operations Center User Interface Details

| Field            | Description                                                                                                    |
|------------------|----------------------------------------------------------------------------------------------------|
| Billing Care URL | URL of the Oracle Communications Billing Care instance<br>configured for use with your BRM Server if installed. Leave<br>blank if Billing Care is not installed in your environment. |

| Field                    | Description                                                                                                    |
|--------------------------|----------------------------------------------------------------------------------------------------|
| Logout URL               | Redirect URL where Business Operations Center sends a user after logout and session termination.                                           |
| Help URL                 | URL location of the Business Operations Center Online Help<br>Guide located on the Oracle Help Center.                                     |
| Timeout Warning Duration | Number of session idle seconds before Business Operations<br>Center displays a timeout warning to a user (default value is 90<br>seconds). |

Table 5–4 (Cont.) Business Operations Center User Interface Details

#### 24. Click Next.

The Business Operation Center Web Service Details screen appears.

**25.** Enter the web service details listed in Table 5–5.

 Table 5–5
 Business Operations Center Web Service Details

| Field                         | Description                                                                                                    |
|-------------------------------|----------------------------------------------------------------------------------------------------|
| Passwordless SSH User<br>Name | User name of passwordless SSH user configured for secure<br>communications between the Business Operations Center host<br>and the BRM Server host. See "Creating a Secure Passwordless<br>User on the BRM Server" for more information. |
| BRM Server Timezone           | Time Zone (TZ) value of the server operating system on which the BRM is running.                                                                                                    |

26. Click Next.

The Auto Updates screen appears.

**27.** Select an auto update option, then click **Next**.

The Installation Summary screen appears.

28. Confirm your installation selections, then click Install.

The installation proceeds and executes post install scripts to complete the Business Operations Center installation.

## Installing Business Operations Center for Production

For production installations, run the Business Operations Center installer from the computer hosting the Oracle Entitlements Server (OES) Client domain on which you deploy Business Operations Center. The installation must be performed by a user who has permissions to write to the **oraInventory** directory and the *Middleware\_home/user\_* **projects/domains** directory, where *Middleware\_home* is the directory in which you installed the Oracle Middleware components.

To install Business Operations Center on your OES Client domain:

- 1. Verify your Java Development Kit is installed correctly, including setting your JAVA\_HOME environment variable and that the *JAVA\_HOME*/bin directory is in your path.
- **2.** Start the Oracle WebLogic Server basic domain administration server or the managed server on which you want to deploy Business Operations Center.
- **3.** Download the Business Operations Center installer. See "Downloading Business Operations Center" for more information on how to download the installer

**4.** Run the following command, which launches the Business Operations Center installer:

java -jar BusinessOperationCenter\_generic.jar

**Note:** Specify the **-invPtrLoc** flag and an Oracle Inventory path location in the java command for launching the Business Operations Center installer if you are using an existing or custom Oracle inventory location for maintaining your installed Oracle products and installation logs.

The Welcome screen appears.

5. Click Next.

The Installation Inventory screen appears. Select an **Inventory Directory** and **Operating System Group**.

6. Click Next.

The Installation Location screen appears. Enter your Oracle Home directory path in **Oracle Home** or click **Browse** to select a directory.

7. Click Next.

The Features Sets Selection screen appears.

This screen displays the installable Business Operations Center components. Select **Business Operation Center Components**.

8. Click Next.

The WebLogic Server Details screen appears.

**9.** Enter the details listed in Table 5–6 for the WebLogic Server domain in which you want to deploy Business Operations Center:

| Field         | Description                                                                                      |
|---------------|--------------------------------------------------------------------------------------------------|
| Host Name     | IP address or the host name of the computer on which the<br>WebLogic Server domain is configured |
| Port Number   | Port number assigned to the WebLogic Server domain administration server                         |
| User Name     | WebLogic Server domain administrator user name                                                   |
| Password      | Password for the WebLogic Server domain administrator user                                       |
| WebLogic Home | Path of the directory in which the WebLogic Server software is installed                         |
| Use SSL?      | Whether to use SSL (select for production installations)                                         |

Table 5–6 WebLogic Server Details

**Note:** The Business Operations Center installer will not proceed until it verifies that the information you entered is valid. The domain must be in a **RUNNING** state.

**10.** Enter the required SSL information.

Business Operations Center requires JSSE-Based SSL enabled in your OES Client domain. See "Using the JSSE-Based SSL Implementation" in *Oracle Fusion Middleware Securing Oracle WebLogic Server* for more information on using JSEE-Based SSL.

If you have configured SSL in your OES Client domain, leave the **Use SSL?** check box selected, and, in the **KeyStore Location** field, enter the path of the client-side keystore file generated from the exported public certificate using the **keytool** utility.

For information on generating a keypair and root certificate for your encrypted password, and storing the certificate, using the Java **keytool** utility, see:

https://docs.oracle.com/javase/8/docs/technotes/tools/unix/keytool.html

See "Configuring SSL" in *Oracle Fusion Middleware Securing Oracle WebLogic Server* for more information on using SSL in your domain.

11. Click Next.

The Target Server screen appears.

**12.** Select the server on which to deploy Business Operations Center. The target server list includes the AdminServer and any managed servers managed by the AdminServer.

**Note:** Oracle recommends that you deploy Business Operations Center on a WebLogic Server managed server. If you select a WebLogic Server managed server, ensure that the WebLogic Server managed server and the node manager are running.

13. Click Next.

The Authentication and Asserter screen appears.

**14.** Enter the information listed in Table 5–7 required to connect to the OES OUD authenticator, see Table 4–11, " OES Unified Directory Information" for more information:

| Field           | Description                                                                                                   |
|-----------------|----------------------------------------------------------------------------------------------------|
| Provider Name   | OUD Authentication provider you configured in your OES Administration Server.                                 |
| Host Name       | Host name or IP address of the LDAP server.                                                                   |
| Port Number     | Port number on which the LDAP server is listening.                                                            |
| Admin User Name | Distinguished Name (DN) of the LDAP user that<br>WebLogic Server should use to connect to the LDAP<br>server. |
| Admin Password  | Credential (usually a password) used to connect to the LDAP server.                                           |

Table 5–7 Authentication and Asserter Details

| Field         | Description                                                                                                    |
|---------------|----------------------------------------------------------------------------------------------------|
| User Base DN  | Base distinguished name (DN) of the tree in the LDAP directory that contains users. For example:                                                                                    |
|               | cn=Users,dc=example,dc=com                                                                                                    |
| Group Base DN | Base distinguished name (DN) of the tree in the LDAP directory that contains groups. For example:                                                                                   |
|               | cn=Groups,dc=example,dc=com                                                                                                    |
| Asserter Name | Name to use during Business Operations Center<br>deployment. A new asserter is created if a<br><b>OAMIdentityAsserter</b> type does not exist in your OES<br>Client domain already. |

 Table 5–7 (Cont.) Authentication and Asserter Details

#### 15. Click Next.

The Database Connection Details screen appears.

16. Enter the database connection details for your BRM database listed in Table 5–8.

 Table 5–8
 BRM Database Connection Details

| Field        | Description                               |
|--------------|-------------------------------------------|
| Service Name | The database service name                 |
| User Name    | The user name of a database administrator |
| Password     | The database administrator's password     |

#### 17. Click Next.

The Business Operation Center User Details screen appears.

**18.** Enter the user details for your Business Operations Center administrative user listed in Table 5–9.

Table 5–9 Business Operations Center User Details

| Field              | Description                                                          |
|--------------------|----------------------------------------------------------------------|
| User Name          | The user name of your Business Operations Center administrative user |
| Password           | The Business Operations Center administrative user's password        |
| Default Tablespace | The default tablespace for the administrative user                   |
| Temp Tablespace    | The temp tablespace for the administrative user                      |

#### **19.** Click Next.

The Business Operation Center User Interface Details screen appears.

**20.** Enter the user details for your Business Operations Center user interface listed in Table 5–10.

| Field                    | Description                                                                                                    |
|--------------------------|----------------------------------------------------------------------------------------------------|
| Billing Care URL         | URL of the Oracle Communications Billing Care instance<br>configured for use with your BRM Server if installed. Leave<br>blank if Billing Care is not installed in your environment. |
| Logout URL               | Redirect URL where Business Operations Center sends a user after logout and session termination.                                                                                     |
| Help URL                 | URL location of the Business Operations Center Online Help<br>Guide located on the Oracle Help Center.                                                                               |
| Timeout Warning Duration | Number of session idle seconds before Business Operations<br>Center displays a timeout warning to a user (default value is 90<br>seconds).                                           |

Table 5–10 Business Operations Center User Interface Details

#### 21. Click Next.

The Business Operation Center Web Service Details screen appears.

**22.** Enter the web service details listed in Table 5–11.

Table 5–11 Business Operations Center Web Service Details

| Field                         | Description                                                                                                    |
|-------------------------------|----------------------------------------------------------------------------------------------------|
| Passwordless SSH User<br>Name | User name of passwordless SSH user configured for secure<br>communications between the Business Operations Center host<br>and the BRM Server host. See "Creating a Secure Passwordless<br>User on the BRM Server" for more information. |
| BRM Server Timezone           | Time Zone (TZ) value of the server operating system on which the BRM is running.                                                                                                    |

#### 23. Click Next.

The Auto Updates screen appears.

24. Select an auto update option, then click Next.

The Installation Summary screen appears.

25. Confirm your installation selections, then click Install.

The installation proceeds and executes post install scripts to complete the Business Operations Center installation.

See "Business Operations Center Post-Installation Tasks" for required tasks to complete after the Business Operations Center installer exits.

See "Verifying the Business Operations Center Installation" for information on verifying the successful installation of Business Operations Center.

See "About Installation Logs" for information on the Business Operations Center installer logs.

## **About Installation Logs**

The installation logs are used for debugging purposes. You can check the log files in the **oraInventory/logs** directory. The default location of the **oraInventory** directory is in the **/etc/oraInst.loc** file.

You use the following log files to monitor installation and post-installations:

- installActionTimeStamp.log
- **oraInstall***TimeStamp*.err
- **oraInstall***TimeStamp***.out**
- **dbScriptsg***TimeStamp***.log** (for the scripts executed using SQL\*Plus and JDBC)
- silentInstallTimeStamp.log (for silent mode installation)

where *TimeStamp* is the date and time the log file was created.

6

## Business Operations Center Post-Installation Tasks

This chapter provides instructions for Oracle Communications Billing and Revenue Management Business Operations Center post-installation tasks.

## **Post-Installation Tasks**

After installing Business Operations Center test or production installations, do the following on each domain host where Business Operations Center is deployed:

- Copy the Business Operations Center Infranet.properties configuration file created during installation to the domain administrative user's home directory on each domain server where Business Operations Center is deployed. See "Copying Configuration File to the Domain Administrative User's Home Directory" for more information.
- Add the Oracle Communications Billing and Revenue Management (BRM) connection manager credentials in the Infranet.properties file previously copied to the domain administrative user's home directory. See "Encrypting and Adding BRM Connection Information in Infranet.properties File" for more information.
- Adjust your BRM connection pool settings and enable logging in the Infranet.properties file for your Business Operations Center environment. See "Configuring Additional Settings in Infranet.properties" for more information.
- If using Internet Explorer, configure the browser cache refresh setting to retrieve new data on each page visit. See "Configuring Internet Explorer for Business Operations Center" for more information.
- Create an Oracle WebLogic Server data source for use with Business Operations Center. See "Creating the Business Operations Center WebLogic Server Data Source" for more information.
- Run the boc\_view.sql script. See "Running SQL Scripts".

For production installations:

 Import the Business Operations Center OES Administration Server policy configuration. See "Importing the Business Operations Center Security Policies into OES" for more information.

### **About Encryption**

Encrypting your BRM and BIP passwords and using SSL increases the security of your Business Operations Center deployment. See *Oracle Communications Billing and Revenue* 

*Management Security Guide* for more information about securing your Business Operations Center environment.

### Copying Configuration File to the Domain Administrative User's Home Directory

You must copy the Business Operations Center **Infranet.properties** configuration file provided in the Business Operations Center installation to the domain administrative user's home directory. The **Infranet.properties** file contains BRM and BIP connection information, and logging settings described in the following sections.

To copy the Business Operations Center **Infranet.properties** configuration file to the domain administrative user's home directory:

- 1. Log in to your domain server using a secure shell or console terminal session as the administrative user for the domain host.
- 2. Copy *Middleware\_home*/setup/Infranet.properties, where *Middleware\_home* is your WebLogic home directory, to the home directory of the domain administrative user.

### Encrypting and Adding BRM Connection Information in Infranet.properties File

You must configure the **Infranet.properties** file in each domain server hosting a Business Operations Center deployment with the connection details for your BRM server.

To encrypt your BRM connection manager password and add connection credentials to the **Infranet.properties** file on each Business Operations Center domain server:

- 1. Log in to your BRM server host using a secure shell or console terminal session.
- 2. Use the BRM pin\_crypt\_app utility to encrypt your BRM user's password.

See "About Encrypting Passwords" in *Oracle Communications Billing and Revenue Management Developer's Guide* for information on encrypting BRM passwords.

**3.** Edit the *User\_home*/Infranet.properties file, where *User\_home* is the domain administrative user's home directory, by adding the following information listed in Table 6–1. Remove the preceding and trailing underscore characters for your values.

For more information on establishing a SSL connection to BRM, see "Enabling SSL in Connection Managers" in *Oracle Communications BRM System Administrator's Guide*.

| Field    | Description                                    |
|----------|------------------------------------------------|
| USER     | BRM system user with connection manager access |
| PASSWORD | Encrypted BRM system user's password           |
| HOST     | BRM host where connection manager is running   |
| PORT     | Port number for connection manager             |

Table 6–1 Business Operations Center Connection Information for Infranet.properties

#### For example:

infranet.connection=pcp://brm123:0D5E11BFDD97D2769D9B0DBFBD1BBF7EE03F16
42861DFA57502C7FB85A654267@example.com:8888/service/admin\_client 1

4. Save the Infranet.properties file.

- **5.** For production installations, if not already done, enable SSL for the OES Client domain where Business Operations Center is deployed.
- 6. Restart the domain on which Business Operations Center is deployed.

#### Encrypting and Adding BIP Connection Information in Infranet.properties File

You must configure the **Infranet.properties** file in each domain server hosting a Business Operations Center deployment with the connection details for your BIP server, if used in your environment.

To encrypt your BIP password and add connection credentials to the Infranet.properties file on each Business Operations Center domain server:

- 1. Log in to your domain server using a secure shell or console terminal session.
- 2. Use the WebLogic Server encrypt Java utility to encrypt your BIP user's password.

See "encrypt" in *Oracle Fusion Middleware Command Reference for Oracle WebLogic Server* for information on encrypting passwords.

**3.** Edit the *User\_home/Infranet.properties* file, where *User\_home* is the home directory of the domain administrative user, by adding the following information listed in Table 6–2. Remove the preceding and trailing underscore characters for your values.

| Table 6–2 | Business Operations Center Connection Information for Infranet.properties |
|-----------|---------------------------------------------------------------------------|
|           |                                                                           |

| Field        | Description                        |
|--------------|------------------------------------|
| BIP_USERID   | BIP user with web access           |
| BIP_PASSWORD | Encrypted BIP user's password      |
| BIP_URL      | URL address to access BIP instance |

- 4. Save the Infranet.properties file.
- **5.** For production installations, if not already done, enable SSL for the OES Client domain where Business Operations Center is deployed.
- 6. Restart the domain where Business Operations Center is deployed.

#### Configuring Additional Settings in Infranet.properties

Business Operations Center uses the default connection pool settings for your BRM instance. You can customize the Business Operations Center connection pool settings by adding additional entries into the **Infranet.properties** file. You can also enable logging by adding optional entries in the **Infranet.properties** file.

See "Configuring the Connection Pool" in *Oracle Communications Billing and Revenue Management System Administrator's Guide* for more information on customizing the default connection pool.

See "Optional Entries in the Infranet.properties File" in *Oracle Communications Billing and Revenue Management Developer's Guide* for more information on enabling logging for Business Operations Center connections to BRM.

#### Creating the Business Operations Center WebLogic Server Data Source

Configure a JDBC data source in the Business Operations Center WebLogic Server domain. The deployed Business Operations Center application uses this data source to connect to the database schema created by the installer.

By default, Business Operations Center uses a value of **bocdb** for the WebLogic Server data source. If you did not specify a custom name for your Business Operations Center database when launching the installer, create a data source named **bocdb** using the WebLogic Server Administration Console. See "Configuring JDBC Data Sources" in *Oracle Fusion Middleware Configuring and Managing JDBC Data Sources for Oracle WebLogic Server* for information on creating the required data source for Business Operations Center.

If you specified a custom name for your Business Operations Center database schema during installation, create the WebLogic Server data source using this name. Additionally, you must edit the **quartz.properties** file with your data source's name.

To edit the **quartz.properties** file data source name:

- Open the Domain\_home/lib/quartz.properties file where Domain\_home is the WebLogic Server domain home directory of the domain in which Business Operations Center is deployed.
- 2. In the **DS\_NAME** parameter, change the value to your custom data source name.
- 3. Save the file.
- 4. Restart the domain.

#### Importing the Business Operations Center Security Policies into OES

Business Operations Center includes the **system-jazn-data.xml** file containing default OES policies, resource-types, resource, and actions. You must import this file into your OES Administration Server to set up the initial Business Operations Center OES configuration. This procedure only needs to be complete once for each OES Administration Server.

The system-jazn-data.xml file is located in the following directory:

Domain\_home/lib/oes\_config

where *Domain\_home* is the WebLogic domain home directory location of the OES Client domain in which Business Operations Center is deployed.

To import the Business Operations Center security policies into your OES Administration Server:

- 1. Open a secure shell or terminal session on the server where you installed Business Operations Center.
- 2. Change to the *Domain\_home/lib/oes\_config* directory.
- 3. Open the jps-config.xml file and modify the following parameters:
  - sourceContext. Specify the location of the system-jazn-data.xml file, which contains the policies to be migrated to the database. The system-jazn-data.xml file is in the same location as the jps-config.xml file.

<serviceInstance name="src.xml" provider="policystore.xml.provider"
location="location of the system-jazn-data.xml file">
 <description>File Based Policy Store Service Instance</description>
 </serviceInstance>

destinationContext. Specify the location of your OES schema.

<serviceInstance name="policystore.db.destination"
provider="policystore.provider">
 <description>DB Based Policy Store Service Instance</description>
 <property name="policystore.type" value="DB\_ORACLE"/>
 <property name="jdbc.url" value="jdbc:oracle:thin:@host:1521:mydb"/>
 <property name="jdbc.driver" value="oracle.jdbc.driver.OracleDriver"/>
 <property name="security.principal" value="OES\_OPSS"/>
 <property name="security.credential" value="sys"/>
 <property name="oracle.security.jps.ldap.root.name" value="cn=jpsroot"/>
 </serviceInstance>

jpsContext. Specify the source context and the destination context.

- **4.** Save the file.
- **5.** Run the **migrateSecurityStore** utility to import the Business Operations Center policy into your OES Administration Server.

See "Migrating From XML to Database" in *Oracle Fusion Middleware Administrator's Guide for Oracle Entitlements Server* for detailed information on how to import the Business Operations Center **system-jazn-data.xm**l file into your OES Administration Server.

#### Configuring Internet Explorer for Business Operations Center

Internet Explorer browser users must change the default cache configuration for Business Operations Center to properly refresh Business Operations Center data.

To configure Internet Explorer to refresh Business Operations Center data on each page visit in Internet Explorer, on each client where Internet Explorer is installed:

- 1. Open Internet Explorer.
- 2. Click the gear options menu.
- **3.** Click Internet Options.

The Internet Options window opens.

4. In the General tab, under Browsing History, click Settings.

The Website Data Settings window opens.

- 5. In the **Temporary Internet Files** tab, select **Every time I visit the webpage** for the **Check for newer versions of stored pages** option.
- 6. Click OK.

The **Website Data Settings** window closes.

7. Click OK to close the Internet Options window.

### **Running SQL Scripts**

You run some SQL scripts to create JOB\_INSTANCE\_DETAIL\_VIEW in the Business Operations Center database.

To run the SQL scripts:

1. Connect to the Oracle database with SQL\*Plus:

% sqlplus BRM\_Username/BRM\_Password@DatabaseAlias

where:

- BRM\_Username is the Oracle database user name.
- BRM\_Password is the Oracle database user password.
- DatabaseAlias is the Oracle database alias.
- **2.** Run the following scripts:

**Note:** Before you run the scripts, do the following:

- Update the <u>BOC\_USERNAME</u> parameter with the corresponding Business Operations Center database username.
- Update the <u>BOC\_PASSWORD</u> parameter with the corresponding Business Operations Center database password.
- Update the <u>BRM\_USERNAME</u> parameter with the BRM database username.

GRANT SELECT ON JOB\_BOC\_T TO \_\_BOC\_USERNAME\_\_ ;

GRANT SELECT ON JOB\_TEMPLATE\_T TO \_\_BOC\_USERNAME\_\_ ;

GRANT SELECT ON JOB\_T TO \_\_BOC\_USERNAME\_\_ ;

CONNECT \_\_BOC\_USERNAME\_/\_BOC\_PASSWORD\_\_;

CREATE VIEW JOB\_INSTANCE\_DETAIL\_VIEW AS SELECT JOB\_TEMPLATE\_T.POID\_ID0 TEMPLATE\_ID, JOB\_TEMPLATE\_T.NAME JOB\_NAME, JOB\_ TEMPLATE\_T.CAT\_TYPE CATEGORY\_CODE, JOB\_TEMPLATE\_T.CREATED\_BY CREATED\_BY, JOB\_TEMPLATE\_T.USER\_TAG TAGS, JOB\_TEMPLATE\_T.JOB\_TYPE JOB\_FREQ , JOB\_BOC\_T.OBJ\_ ID0 JOB\_ID, JOB\_BOC\_T.STATUS JOB\_STATUS, JOB\_T.TRACKING\_ID TRACKING\_ID, JOB\_T.PROCESS\_START\_T START\_TIME, JOB\_T.PROCESS\_ END\_T END\_TIME FROM \_\_BRM\_USERNAME\_.JOB\_TEMPLATE\_T JOIN \_\_BRM\_USERNAME\_.JOB\_BOC\_T ON JOB\_ TEMPLATE\_T.POID\_ID0 = JOB\_BOC\_T.TEMPLATE\_OBJ\_ID0 JOIN \_\_BRM\_USERNAME\_.JOB\_T ON JOB\_T.POID\_ID0 = JOB\_BOC\_T.OBJ\_ID0 UNION ALL SELECT JOB\_TEMPLATE\_T.POID\_ID0 TEMPLATE\_ID, JOB\_TEMPLATE\_T.NAME JOB\_NAME, JOB TEMPLATE T.CAT TYPE CATEGORY CODE, JOB TEMPLATE T.CREATED BY CREATED BY, JOB\_TEMPLATE\_T.USER\_TAG TAGS, JOB\_TEMPLATE\_T.JOB\_TYPE JOB\_FREQ , JOB\_INSTANCE\_ DETAIL\_T.job\_instance\_id JOB\_ID, JOB\_INSTANCE\_DETAIL\_T.job\_status JOB\_STATUS, NULL TRACKING\_ID , JOB\_INSTANCE\_DETAIL\_T.start\_time START\_TIME, NULL END\_TIME FROM \_\_BRM\_USERNAME\_.JOB\_TEMPLATE\_T JOIN JOB\_INSTANCE\_DETAIL\_T ON JOB\_ TEMPLATE\_T.POID\_ID0 = JOB\_INSTANCE\_DETAIL\_T.job\_template\_id;

## **Enabling Logging**

Business Operations Center writes log messages using the Java Logging API. See "Java Logging" in *Oracle Fusion Middleware Configuring Log Files and Filtering Log Messages for Oracle WebLogic Server* for more information on enabling Business Operations Center logging.

7

## Verifying the Business Operations Center Installation

You can verify that Oracle Communications Billing and Revenue Management Business Operations Center is installed by checking the state of all installed components or by logging in to Business Operations Center.

To check the state of all installed components:

- 1. Log in to the Administration Server managing your Business Operations Center OES Client domain servers.
- 2. In the Domain Structure section, click Deployments.

The Summary of Deployments screen appears.

- 3. Ensure that all of the managed servers are running.
- **4.** If Business Operations Center is installed successfully, the following deployment appears in **Active** state:
  - Business Operations Center

To log in to Business Operations Center:

- 1. Open a browser window.
- **2.** Enter the URL provided by the Business Operations Center installer at the end of the installation.
- 3. Click Go.

The Business Operations Center login page appears.

- **4.** Do the following:
  - **a.** In the **User Name** field, enter the user name of a valid user that exists in your Oracle Unified Directory server.
  - **b.** In the **Password** field, enter the password.

The Business Operations Center home page appears, verifying that Business Operations Center is installed successfully.